## Panasonic Unidad de comunicación visual HD Guía de funcionamiento básico

#### N° modelo KX-VC2000/KX-VC1600/KX-VC1300/KX-VC1000/ KX-VC2000SX/KX-VC1600SX/KX-VC1300SX/ KX-VC1000SX/KX-VC1600A/KX-VC1300A

Iniciar una videoconferencia

### Antes de iniciar una videoconferencia

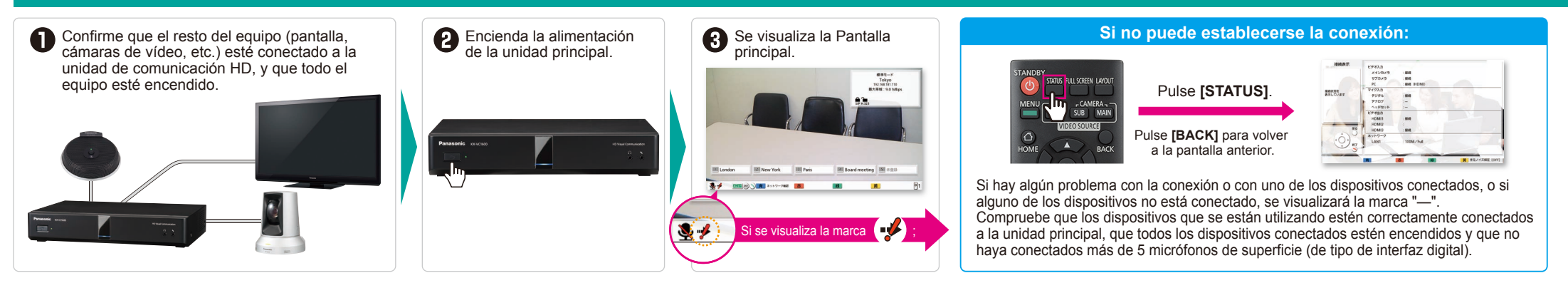

## Iniciar una videoconferencia

Pulse [HOME].

2

una llamada.

de llamadas

Llamar mediante un número de conexión de una sola pulsación desde la Pantalla principal

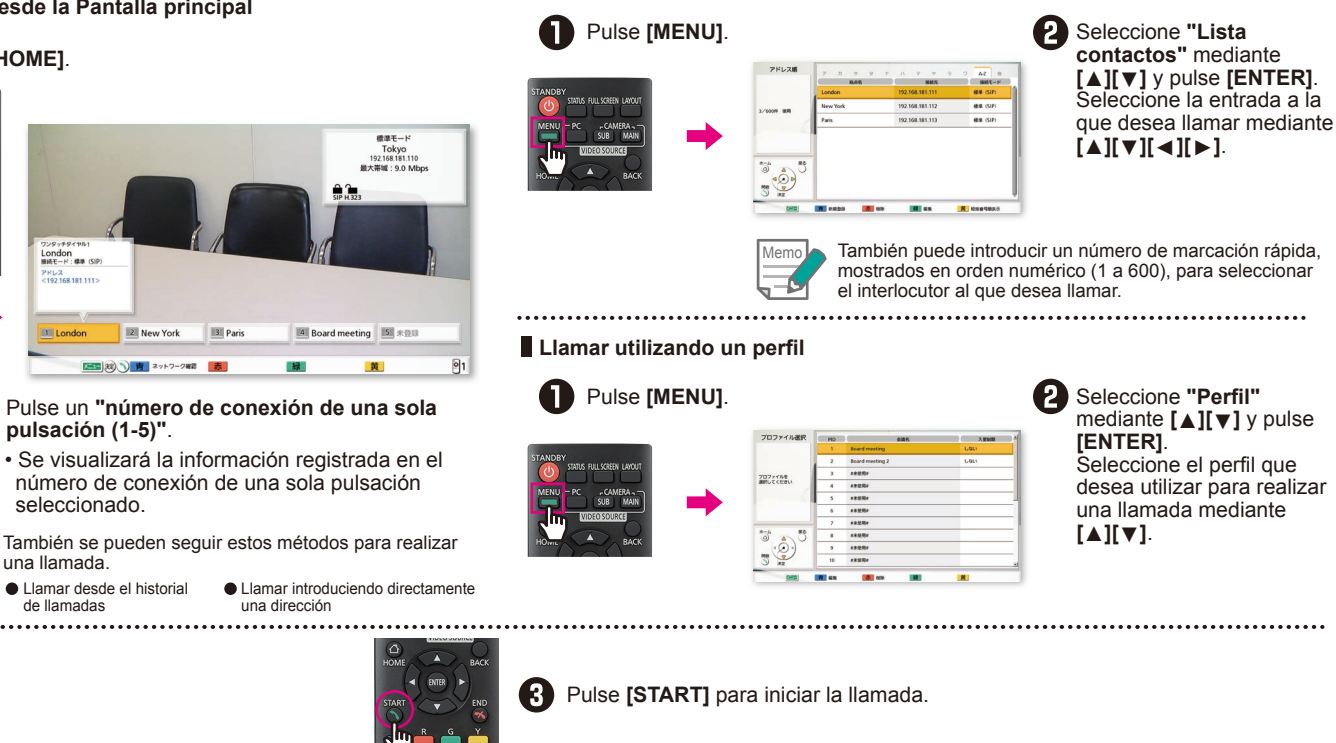

Llamar desde la lista de contactos

#### Responder a una llamada de videoconferencia

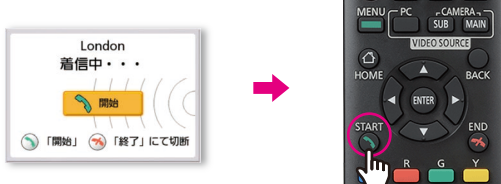

Cuando hava un timbre de llamada entrante y se visualice un cuadro de diálogo, pulse [START].

Si está ajustada la respuesta automática, cuando haya una llamada entrante de videoconferencia se responderá automáticamente la llamada después del primer timbre v comenzará la transmisión.

#### Finalizar una llamada de videoconferencia

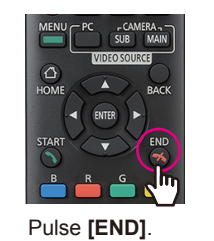

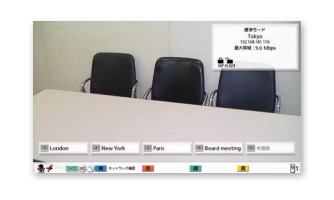

Se visualiza la Pantalla principal.

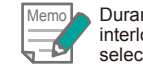

Durante llamadas de videoconferencia con varios interlocutores, se visualizará un cuadro de diálogo para seleccionar el interlocutor del cual desea desconectarse.

## Panasonic Unidad de comunicación visual HD Guía de funcionamiento básico

VOLUM

7PORS 8TUV 9

### Nº modelo KX-VC2000/KX-VC1600/KX-VC1300/KX-VC1000/ KX-VC2000SX/KX-VC1600SX/KX-VC1300SX/ KX-VC1000SX/KX-VC1600A/KX-VC1300A

**Operaciones útiles** 

### Funcionamiento mediante control remoto

Las funciones más frecuentes tienen botones propios asignados en el control remoto para un funcionamiento más sencillo.

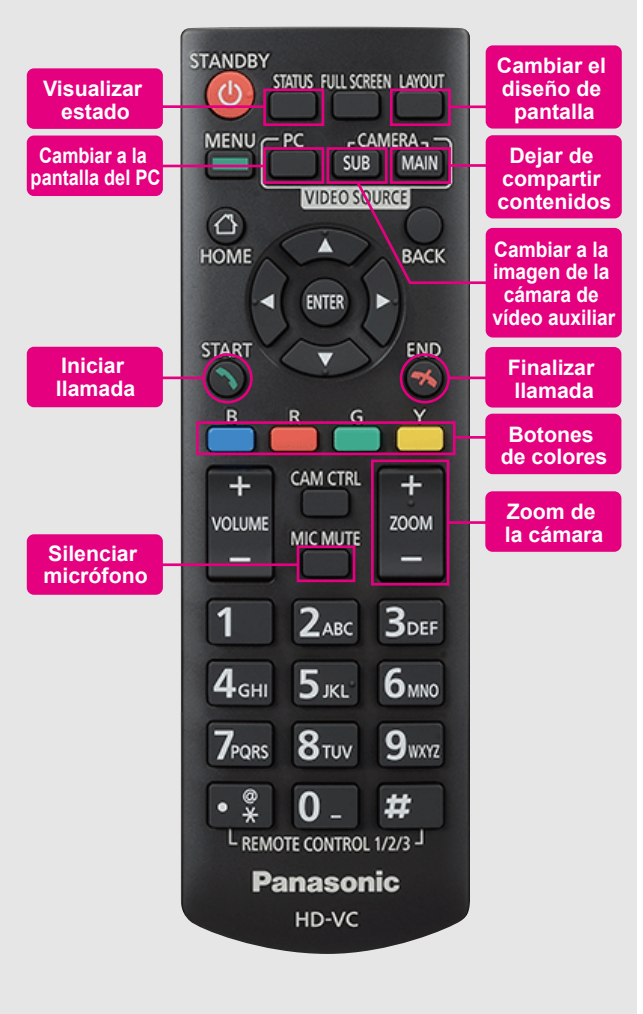

## Funciones útiles (audio)

#### Ajustar el volumen

Durante una llamada de videoconferencia, puede aiustarse el volumen con "VOLUME".

- Oundo finalice la llamada, el volumen volverá al valor predeterminado. [+] Aumentar el volumen [-] Disminuir el volumen CAM CTRL Puede ajustarse el volumen durante una ZOON llamada de videoconferencia. El control remoto incluido con la unidad de
  - comunicación visual HD puede utilizarse para aiustar el volumen de la propia unidad. Asimismo, el control remoto de la pantalla puede utilizarse para ajustar el volumen de la pantalla.

## Funciones útiles (vídeo)

#### Controlar una cámara de vídeo

Puede controlar una cámara PTZ (Panoramización/Inclinación/Zoom) conectada.

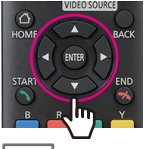

[Arriba] Inclinar hacia arriba [Abajo] Inclinar hacia abajo [Izquierda] Mover hacia la izquierda [Derecha] Mover hacia la derecha

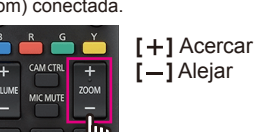

ATUS FULL SCREEN LAYOU

Durante una llamada de videoconferencia, pulse [CAM CTRL] para controlar la cámara de vídeo de su interlocutor. 

#### Visualizar una pantalla de ordenador o la imagen de la cámara de vídeo auxiliar

- Puede compartir contenidos mostrados en una pantalla de ordenador o la imagen de la cámara de vídeo auxiliar con su interlocutor
- Resoluciones compatibles PC: Full-HD, WSXGA+, UXGA, WXGA++, WXGA+, FWXGA, SXGA, WXGA, HD. XGA. SVGA. VGA /Cámara de vídeo auxiliar: Full-HD. HD

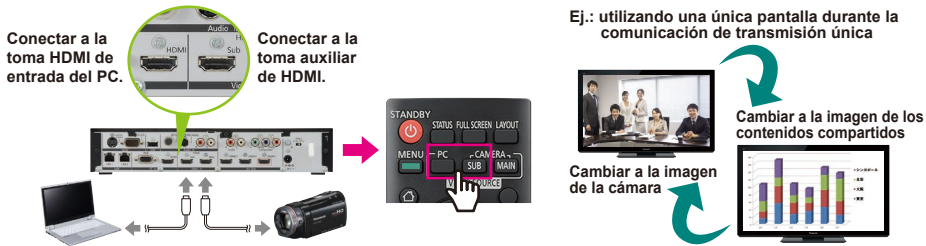

Para dejar de compartir contenidos, pulse [CAMERA MAIN].

Se volverá a visualizar la imagen del interlocutor.

### Silenciar el micrófono

Durante una llamada de videoconferencia, puede silenciar el micrófono (MIC MUTE) para que su interlocutor no le escuche.

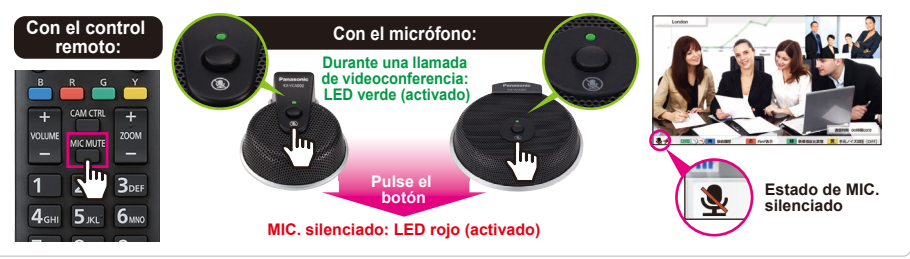

# Funciones útiles (otros)

### Cambiar el diseño de la pantalla

Durante una llamada de videoconferencia, pulse [LAYOUT].

• Pulse el botón [LAYOUT] varias veces para alternar entre las distintas configuraciones de diseño.

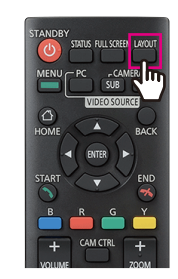

#### Ej.: sitio secundario, 1 pantalla, comunicación de transmisión única

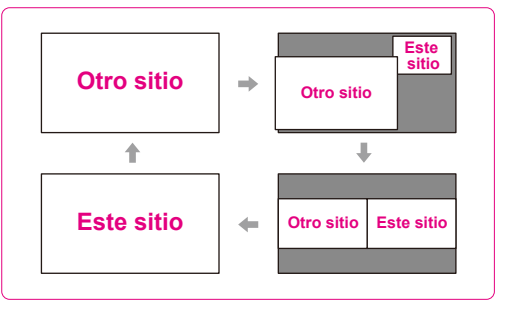